## iOSメール/メール設定手順

この手順ではiOS14.5.1にてメールアプリを使用しています。他のバージョンの場合、メニューの配置や 文言が異なる可能性があります。

※既存のメールアカウント設定にてIMAPからPOPの変更はできませんため、新規にて同一のメールア カウントをPOP設定にて作成いたします。

1.メール設定を開く

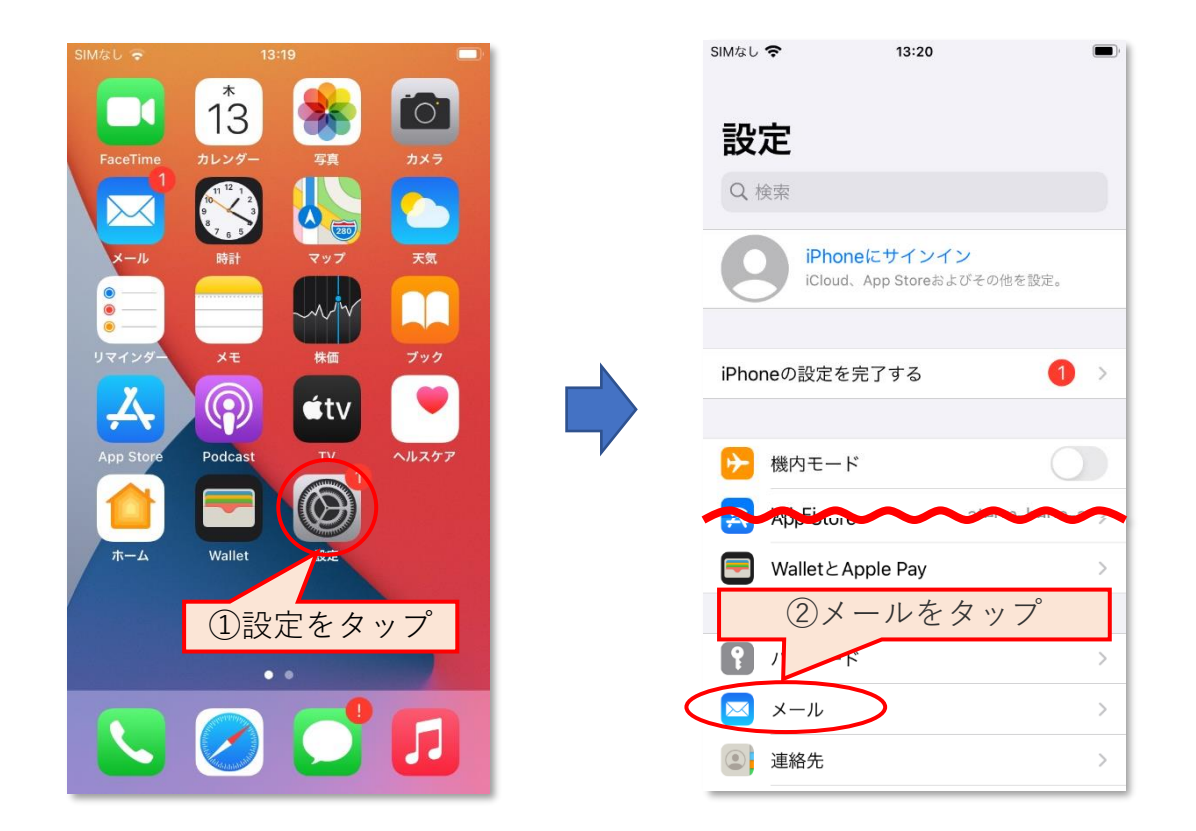

## 2. アカウントの追加を開く

| SIMなし 奈   | 13:20     | <b>—</b> ), | SIMなし 🗢 | 13:21   |    |
|-----------|-----------|-------------|---------|---------|----|
| く設定       | メール       |             | くメール    | アカウント   |    |
| "メール"にアクセ | スを許可      |             | アカウント   |         |    |
| 종 Siriと検  | 索         | >           | X - 11  | 8,05201 | >  |
|           |           | >           | アカウントを  | 追加      | >  |
| ①アカ       | ウントをタ     | ップ)         |         |         |    |
|           |           |             | T-POE   | アカウントを  | 追加 |
| アカウント     | $\supset$ | 1 >         |         | をタップ    |    |
| メッセージリスト  |           |             |         |         |    |
| プレビュー     |           | 2行 >        |         |         |    |
| TO/CCラベル  | を表示       |             |         |         |    |
| スワイプオプ    | ション       | >           |         |         |    |
| メッセージ     |           |             |         |         |    |
| 削除前に確認    |           |             |         |         |    |
| サーバトの画    | 像を読み込む    |             |         |         |    |

3. 新規アカウントの登録を行う

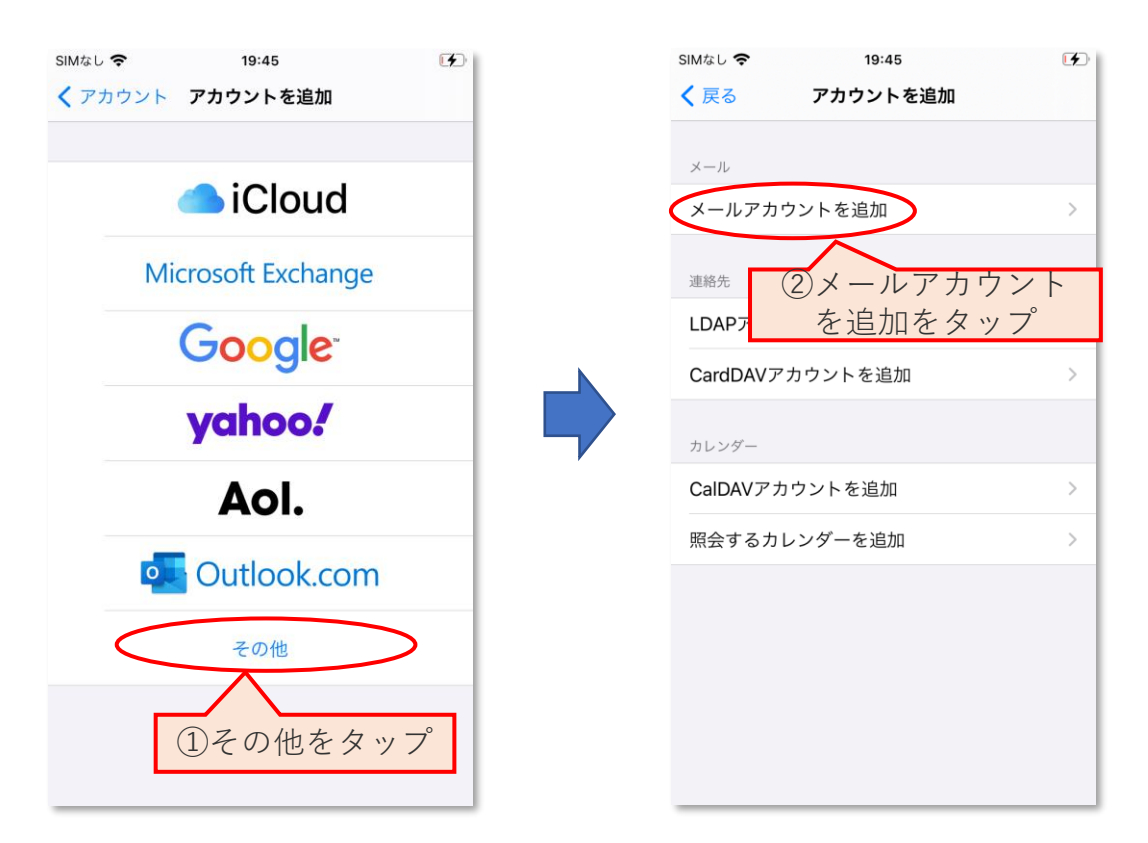

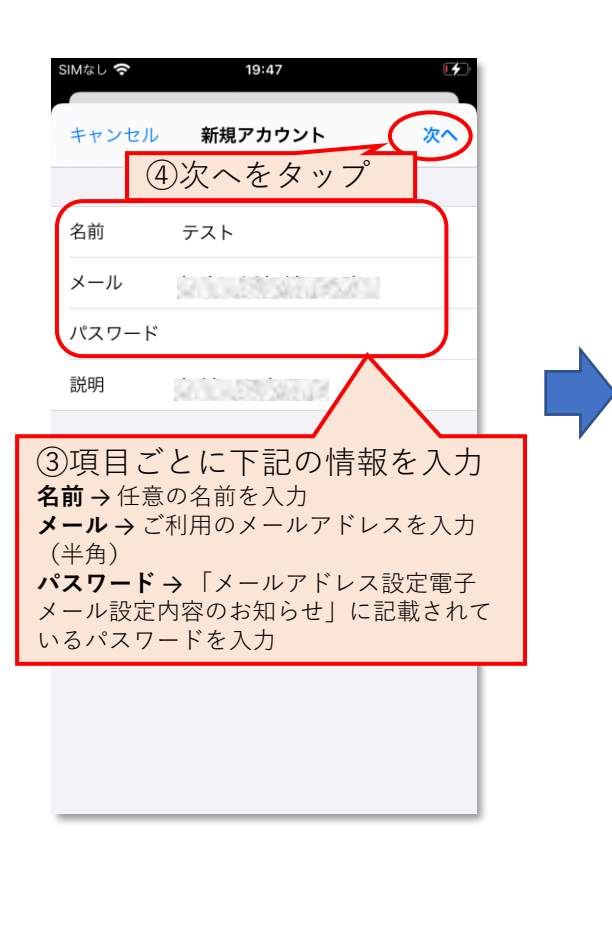

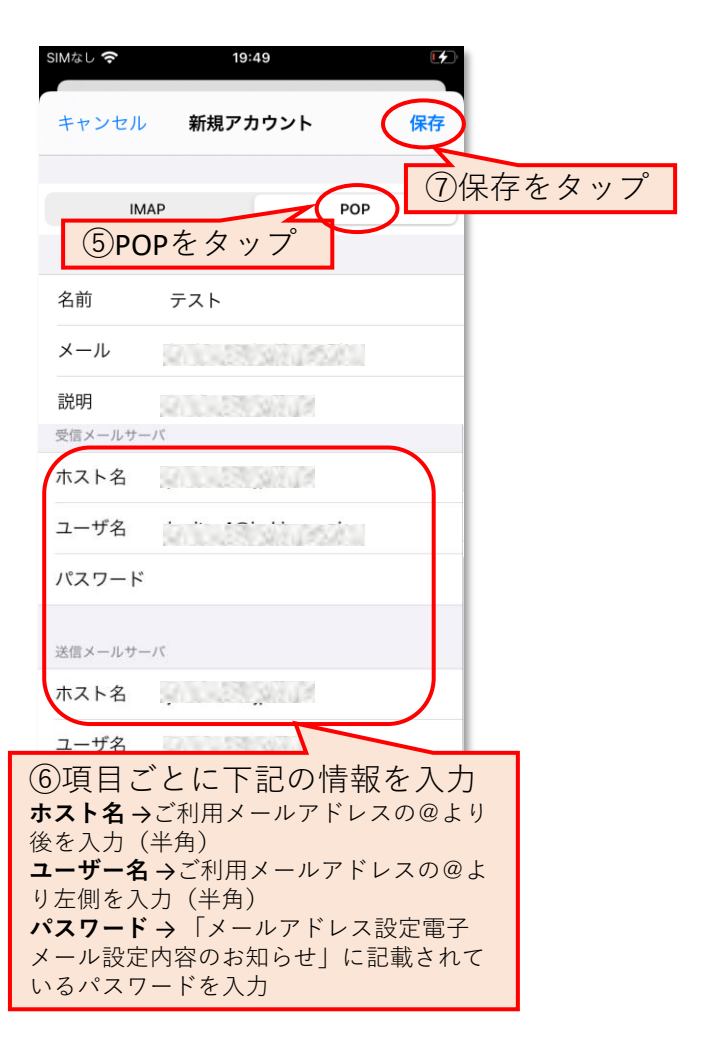

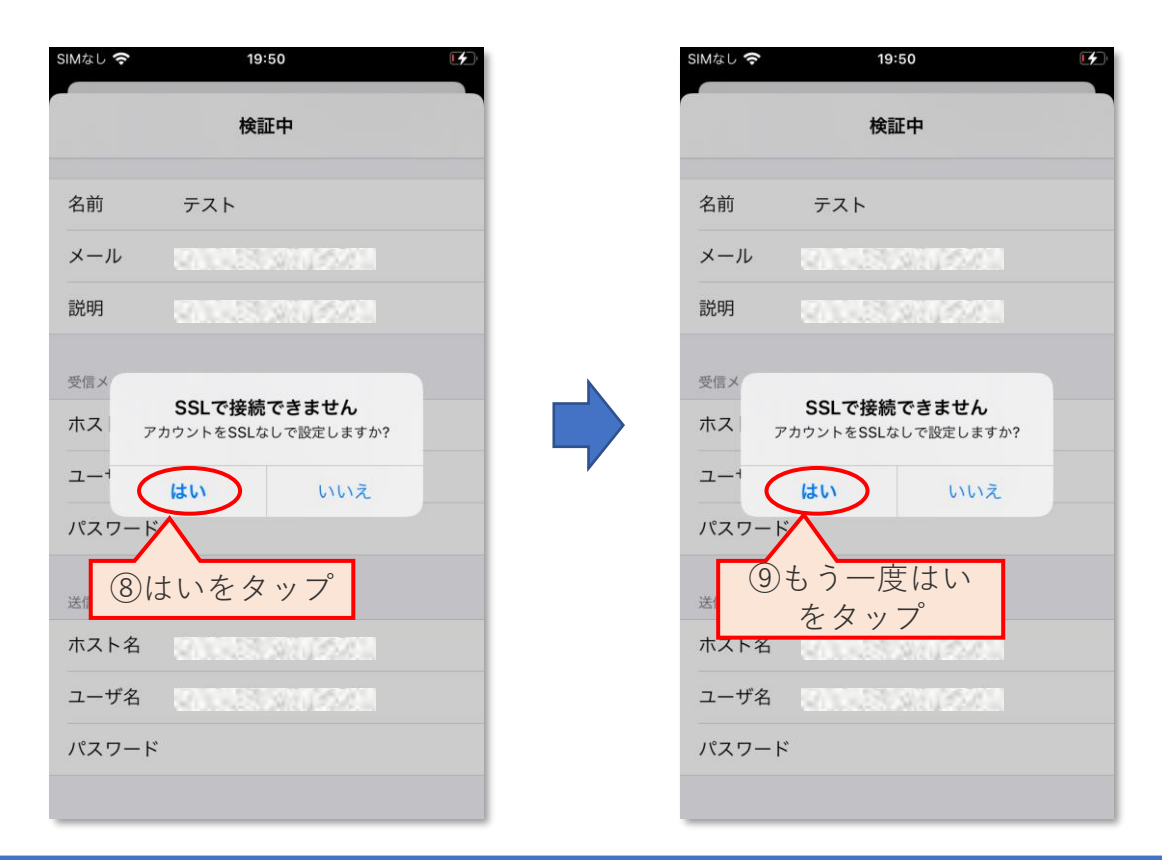

## 4. エラーが出ていないかどうかを確認する

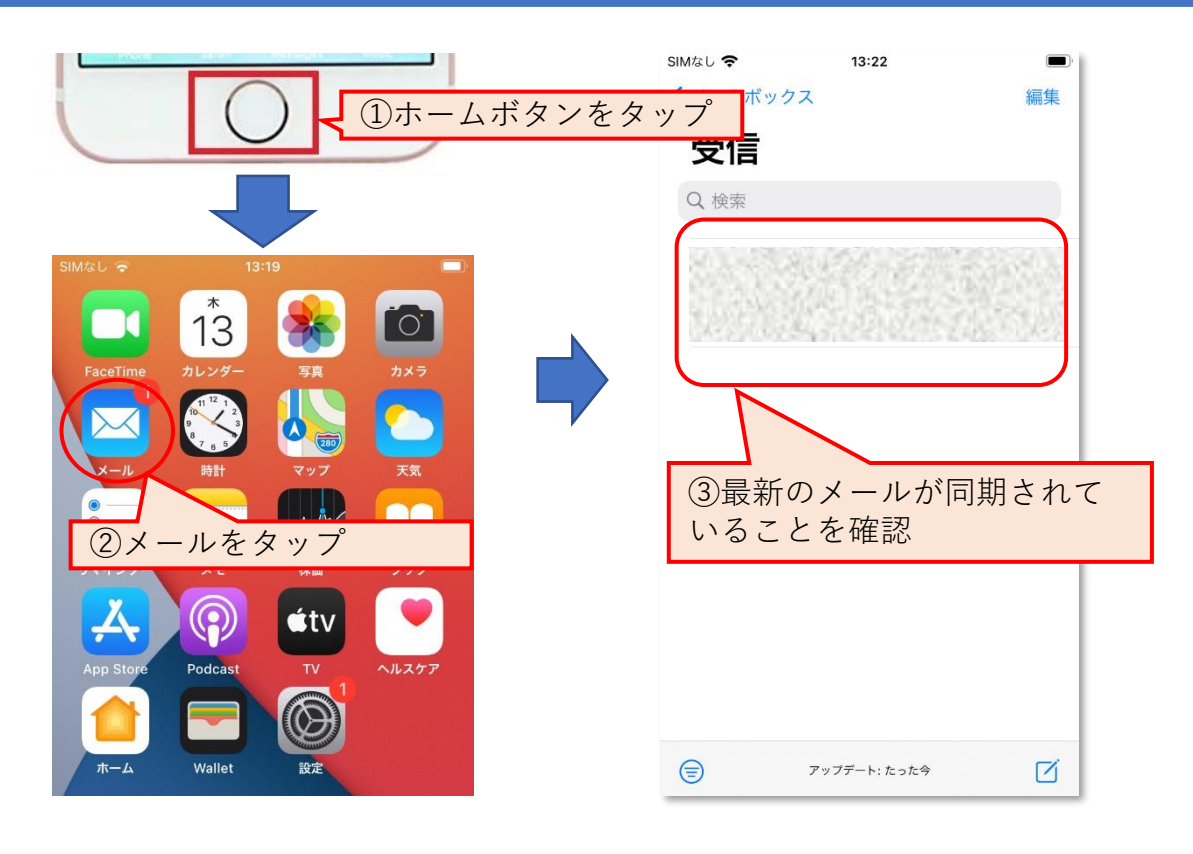

5. 設定完了